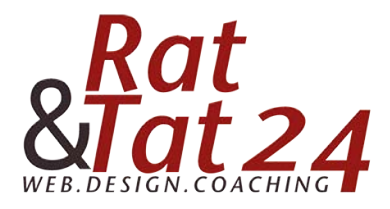

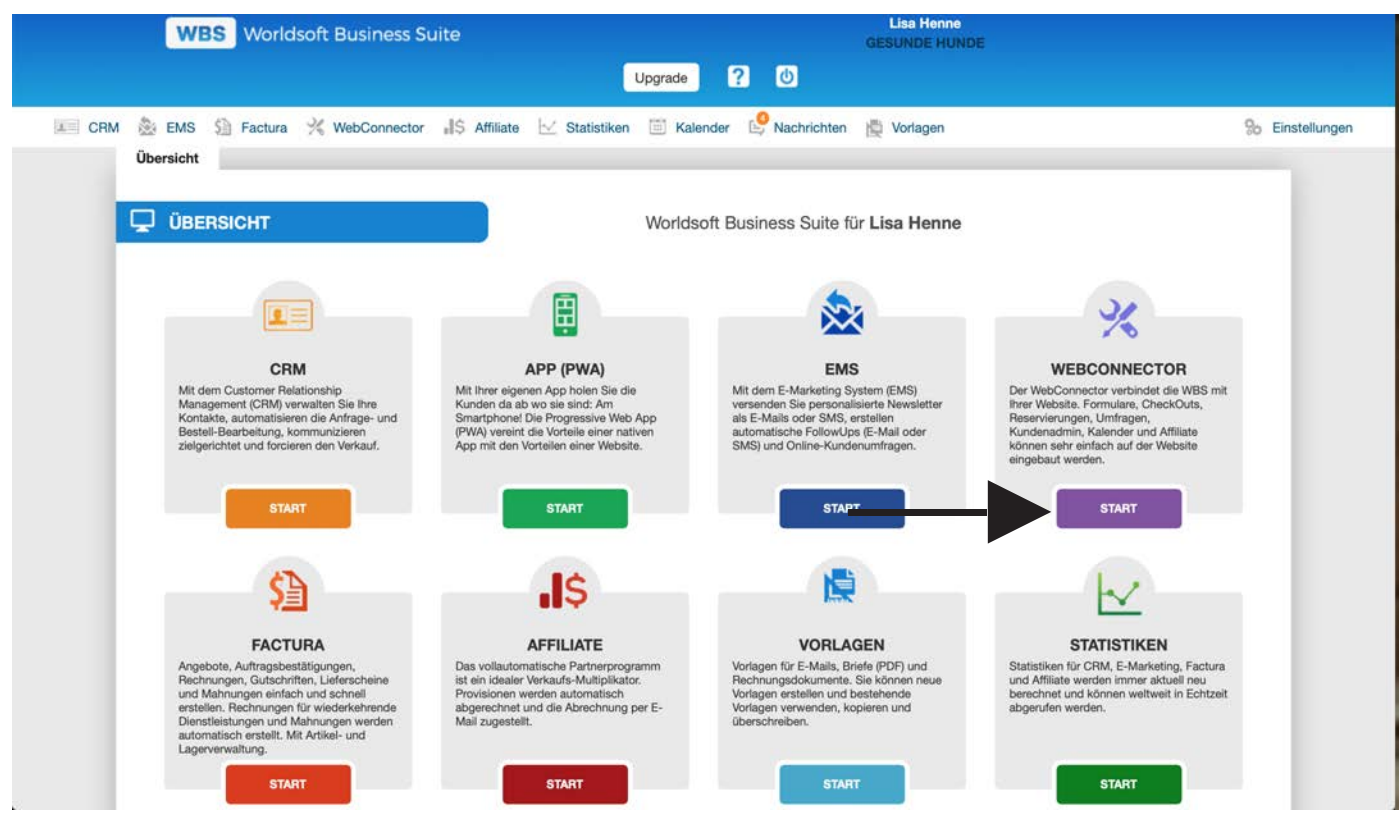

Klicke bei der Übersicht auf den Webconnector

|                                                                                                    |                                                                             | iii worldsoft-wbs.com                                                                                                    |                                                                                                    | 0            |                                                                                                    |
|----------------------------------------------------------------------------------------------------|-----------------------------------------------------------------------------|----------------------------------------------------------------------------------------------------|----------------------------------------------------------------------------------------------------|--------------|----------------------------------------------------------------------------------------------------|
| WBS W                                                                                                    | orldsoft Business Suite                                                     | Upgrade 2 (0                                                                                                    | Lisa Henne<br>GESUNDE HUN                                                                                                    | DE           |                                                                                                    |
| CRM 🌦 EMS 🗐 Fac                                                                                                    | ctura 💥 WebConnector 📲 SAffiliate<br>Umfragen Quick-Shop Kundens            | Statistiken 🖾 Kalender 😂 Nac                                                                                                    | chrichten 📸 Vorlagen                                                                                                    |              | % Einstellu                                                                                                    |
|                                                                                                    | Formular wählen Vorlag                                                      | n wikiten Design                                                                                                    | Einsteitungen                                                                                                    | Link abrufan |                                                                                                    |
|                                                                                                    |                                                                             |                                                                                                    |                                                                                                    |              |                                                                                                    |
|                                                                                                    |                                                                             |                                                                                                    |                                                                                                    |              |                                                                                                    |
| Neues Formular  Fo                                                                                                    | ermular-Import                                                              |                                                                                                    |                                                                                                    |              |                                                                                                    |
| Neues Formular         Fo           10 <ul> <li>Datensätze pro Seite</li> </ul>                                                                    | rmular-Import                                                               |                                                                                                    |                                                                                                    |              |                                                                                                    |
| Neues Formular O Fo 10    Datensätze pro Seite Name                                                                                                | ermular-Import                                                              | \$ Status                                                                                                    | 🕈 Art 🌲 Format                                                                                                    | •            | Aktionen                                                                                                    |
| Neues Formular Fo<br>10                                                                                                    | * Beschreibung                                                              | Status     ACTIVE                                                                                                    | Art     Format     web     gro8                                                                                                    | •            | Aktionen<br>EDIT Die 1                                                                                         |
| Neues Formular Fo<br>10                                                                                                    | Beschreibung                                                                | Status     ACTIVE     ACTIVE                                                                                                    | Art Format     web groß     groß                                                                                                    | ÷            | Aktionen<br>EDIT Die 4<br>EDIT Die 4                                                                           |
| Neues Formular Fo                                                                                                    | Beschreibung                                                                | Status     ACTIVE     ACTIVE     ACTIVE                                                                                         | Art     Format       web     groß       web     groß       web     groß       web     groß                                                                                                    | •            | Aktionen<br>EDIT () () ()<br>EDIT () () ()<br>EDIT () () () ()                                                 |
| Neues Formular Fo                                                                                                    | Beschreibung                                                                | Status     ACTIVE     ACTIVE     ACTIVE     ACTIVE     ACTIVE                                                                   | Art Format     Web groß     web groß     web groß     web groß     web groß                                                                                                    | •            | Aktionen<br>EDIT ()))))<br>EDIT ()))))<br>EDIT ()))))<br>EDIT ()))))                                           |
| Neues Formular  Fo Datensätze pro Seite Name Contact-DE Contact-EN Contact-FR Landingpage-DE Landingpage-FR                                        | Beschreibung                                                                | Status     ACTIVE     ACTIVE     ACTIVE     ACTIVE     ACTIVE     ACTIVE     ACTIVE                                             | Art Format     Web groß     web groß     web groß     web groß     web groß     web groß     web groß                                                                                                    | •            | Aktionen<br>EDIT () () ()<br>EDIT () () ()<br>EDIT () () ()<br>EDIT () () ()<br>EDIT () () ()                  |
| Neues Formular Fo                                                                                                    | Beschreibung                                                                | Status     ACTIVE     ACTIVE     ACTIVE     ACTIVE     ACTIVE     ACTIVE     ACTIVE     ACTIVE                                  | Art     Format       web     groß       web     groß       web     groß       web     groß       web     groß       web     groß       web     groß       web     groß       web     groß                                                                                                    | •            | Aktionen<br>EDIT () () ()<br>EDIT () () ()<br>EDIT () () ()<br>EDIT () () ()<br>EDIT () () ()                  |
| Neues Formular  Fo Datensätze pro Seite Name Contact-DE Contact-EN Contact-FR Landingpage-DE Landingpage-FR Landingpage-EN Gratis Report           | Beschreibung     Gesunde Hunde                                              | Status     ACTIVE     ACTIVE     ACTIVE     ACTIVE     ACTIVE     ACTIVE     ACTIVE     ACTIVE     ACTIVE                       | Art     Format       web     groß       web     groß       web     groß       web     groß       web     groß       web     groß       web     groß       web     groß       web     groß       web     groß       web     groß       web     groß                                                                                         |              | Aktionen<br>EDIT () () ()<br>EDIT () () ()<br>EDIT () () ()<br>EDIT () () ()<br>EDIT () () ()<br>EDIT () () () |
| Neues Formular  Fo Datensätze pro Seite Name Contact-DE Contact-EN Contact-FR Landingpage-DE Landingpage-FR Landingpage-EN Gratis Report Impressum | Beschreibung     Beschreibung     Gesunde Hunde     Impressum zum Verlinken | Status     ACTIVE     ACTIVE     ACTIVE     ACTIVE     ACTIVE     ACTIVE     ACTIVE     ACTIVE     ACTIVE     ACTIVE     ACTIVE | Art     Format       web     gro8       web     gro8       web     gro8       web     gro8       web     gro8       web     gro8       web     gro8       web     gro8       web     gro8       web     gro8       web     gro8       web     gro8       web     gro8       web     gro8       web     mittelgro8       web     mittelgro8 |              | Aktionen<br>EDT © © å<br>EDT © © å<br>EDT © © å<br>EDT © © å<br>EDT © © å<br>EDT © © å                         |

Klicke nun auf dein Gratis Report Formular.

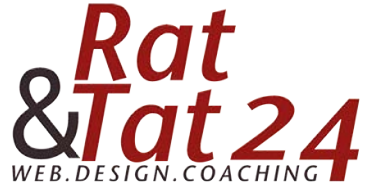

| WBS Worldsoft                                                                  | Business Suite                                                                                                    | Lisa Henne<br>GESUNDE HUNDE                                                                    |                                                         |
|--------------------------------------------------------------------------------|----------------------------------------------------------------------------------------------------|------------------------------------------------------------------------------------------------|---------------------------------------------------------|
|                                                                                | Upg                                                                                                    | grade ? U                                                                                      |                                                         |
| CRM 💩 EMS 🗐 Factura 🕺                                                          | WebConnector 📲 Affiliate 🖂 Statistiken                                                                                                    | 🗏 Kalender  Nachrichten 📄 Vorlagen                                                             | So Einstellunge                                         |
| <b>Formulare</b> Umfragen                                                      | Quick-Shop Kundenadministration                                                                                                    | API Kalender                                                                                   |                                                         |
|                                                                                | ····· 🖻 ·····                                                                                                    | / marine the second sets                                                                       |                                                         |
|                                                                                | Formular wählen Vorlage wählen                                                                                                    | Design Einstellungen Link abruten                                                              |                                                         |
|                                                                                |                                                                                                    | Schritt voquärte 🛋                                                                             |                                                         |
|                                                                                |                                                                                                    | Committee P                                                                                    |                                                         |
|                                                                                |                                                                                                    |                                                                                                |                                                         |
|                                                                                |                                                                                                    |                                                                                                |                                                         |
| Basis                                                                          | 🏠 🖉 Formular Stil 🛛 Vorlagen 🗸 🛛 Google-                                                                                                    | -Schriftarten Erweitertes Bearbeiten                                                           | 🗢 Aktualisieren 🖉 Vorschau                              |
| Basis<br>Radio Button                                                          | Corporation Still Vorlagen      Google     Seldbeschriftung oben                                                                                                    | -Schriftarten Erweitertes Bearbeiten                                                           | O Aktualisieren 🖉 🛇 Vorschau                            |
| Basia<br>• Radio Button<br>• Auswählen                                         | Corrigen      Coogle     Coogle     Coo | -Schriftarten Erweitertes Bearbeiten                                                           | O Aktualisieren 🖉 Vorschau                              |
| Basis<br>• Radio Button<br>• Auswählen<br>• Checkbox                           | Correction Still Vorlagen      Google     Feldbeschriftung oben                                                                                                    | Schriftarten Erweitertes Bearbeiten                                                            | Aktualisieren     SVorschau                             |
| Easia<br>• Radio Button<br>• Auswählen<br>• Checkbox<br>rear<br>Text einzeilig | Corporation Still Vorlagen      Google     Feldbeschriftung oben                                                                                                    | Schriftarten Erweitertes Bearbeiten Impressum Datenschutz Logo?!                               | Aktualisieren     Vorschau                              |
| Basia                                                                          | Corporation Still Vorlagen      Google     Foldbeschriftung oben                                                                                                    | Schriftarten Erweitertes Bearbeiten Impressum Datenschutz Logo?!                               | Aktualisieren     Vorschau                              |
| Basis                                                                          | <ul> <li>▲ Commutar Stil Vortagen → Google</li> <li>✓ Feldbeschriftung oben</li> <li>✓ Möcht</li> </ul>                                                                                                    | Schriftarten Erweitertes Bearbeiten<br>Impressum Datenschutz Logo?!                            | Aktualisieren     Vorschau                              |
| Basis                                                                          | <ul> <li>▲ Communitier Still Vorlagen → Google</li> <li>✓ Feldbeschriftung oben</li> <li>✓ Feldbeschriftung oben</li> <li>✓ Möcht</li> </ul>                                                                                                    | Schriftarten Erweitertes Bearbeiten Impressum Datenschutz Logo?! rest du dass deine Hunde gesu | Aktualisieren     O Aktualisieren     O Vorschau      t |
| Basis                                                                          | <ul> <li>▲ Commutar Stil Vorlagen → Google</li> <li>✓ Feldbeschriftung oben</li> <li>✓ Möcht</li> </ul>                                                                                                    | Schriftarten Erweitertes Bearbeiten Impressum Datenschutz Logo?! rest du dass deine Hunde gesu | Aktualisieren     O Vorschau                            |

Gehe bei deinem Impressum + Datenschutz HTML Feld auf bearbeiten indem du wieder mit der Maus darüber fährst und auf den rechten Stift klickst.

| WBS World                | dsoft Business Suite | Lisa Henne<br>GESUNDE HUNDE                   |                     |                    |                         |                                                     |
|--------------------------|----------------------|-----------------------------------------------|---------------------|--------------------|-------------------------|-----------------------------------------------------|
|                          |                      |                                               | Jpgrade ? 🕚         |                    |                         |                                                     |
| CRM 쵫 EMS 🗐 Factura      | 💥 WebConnector 🚽 S   | Affiliate 🖂 Statistiken                       | 📋 Kalender 🛛 😫 Nach | richten 🙀 Vorlagen |                         | % Einstellun                                        |
|                          | Formular wählen      | Vorlage wählen                                | Design              | Einstellungen      | Link abouten            |                                                     |
|                          |                      | + Schritt zurück                              |                     | Schritt vorwärts + |                         |                                                     |
|                          |                      |                                               |                     |                    |                         |                                                     |
|                          |                      |                                               |                     |                    |                         |                                                     |
| Basis                    | 🔷 🙆 Formulai         | Stil Vorlagen 🛩 Goog                          | gle-Schriftarten    |                    | Erweitertes Bearbeiten  | <ul> <li>Aktualisieren</li> <li>Vorschau</li> </ul> |
| Radio Button             | Feld bea             | beiten                                        |                     |                    |                         | ×                                                   |
| - Auswählen              |                      |                                               |                     |                    |                         |                                                     |
| 🥪 Checkbox               | Haupt                | seite                                         |                     |                    |                         |                                                     |
| Paul Text einzeilig      |                      |                                               |                     |                    |                         |                                                     |
| Paul Textfeld mehrzeilig | Textfeld ei          | tzeilig                                       |                     |                    |                         |                                                     |
| nee HTML                 | @ Que                | licode 🛛 🗶 🔓 🐻                                | 1 🖬 🔺 🔶 🗞           | 騨                  |                         |                                                     |
| Description Beschreibung | BI                   | U <del>S</del> ×, × <sup>s</sup> & <i>I</i> , | 1= == -= -= 99 S    |                    | ¶. (m) == (M)           |                                                     |
| Description Opt-in       | [p] E                |                                               | •                   |                    | 1 ink sinfiloso (sditis | oron (Mal)                                          |
| Leerzeile                |                      |                                               | <u></u>             |                    | Link ennugerteutre      | 0.011 (36.4.2)                                      |
| 1 Datei Upload           | Stil                 | - Normal - Aria                               | • 24 • <u>A</u> •   | A- X 🛛             |                         |                                                     |
| O Senden-Button          |                      |                                               | -                   |                    |                         |                                                     |
| Adresse                  | ~                    |                                               | Impressum           | Datenschutz        | Logo?!                  |                                                     |
| Spezial                  | × .                  |                                               |                     | /                  |                         |                                                     |
| Login                    | *                    |                                               |                     |                    |                         |                                                     |
| Zablupgseinstellungen    | 1 <b>1</b>           |                                               |                     | •                  |                         |                                                     |

Markiere nun zuerst das Wort Impressum und klicke dann oben bei den Symbolen auf die Kette um deinen Link einzufügen.

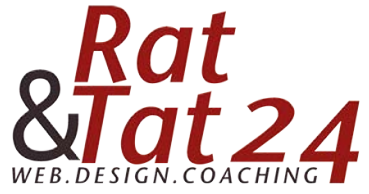

| WBS World                         | soft Business Suite |                                    | Lisa Henne<br>GESUNDE HUNDE |             |
|-----------------------------------|---------------------|------------------------------------|-----------------------------|-------------|
|                                   |                     | Upgrade ?                          | 0                           |             |
| CRM 🌦 EMS 🕥 Factura               | % WebConnector      | Affiliate 🖂 Statistiken 🗐 Kalender | 🤔 Nachrichten 🛛 🚆 Vorlagen  | % Einstellu |
|                                   | Formular wählen     | Vorlage withien esign              |                             |             |
|                                   |                     | + Schritt zurück                   | Schritt vorwärts →          |             |
|                                   |                     |                                    |                             |             |
| Burk                              |                     | Link                               | X Excellenter Provider      |             |
|                                   |                     | Linkinfo Zielseite Erweitert       | Li Mesiarios Desi Del       |             |
| Radio Button                      | Feld bear           | Anzeigetext                        |                             | ×           |
| Auswählen                         | Uninte              | Impressum                          |                             |             |
| Gneckbox     Text elevellin       | Haupts              | Link-Typ                           |                             |             |
| nus Textfeld mehrzeilig           | Textfeld ein        | relig                              | •                           |             |
| nue HTML                          | Quel                | code G Protokoll URL               |                             |             |
| terrenter Beschreibung            | B T                 | https:// \$ Idsoft-wbs.com/de/form | s/widget/50023793/138       |             |
| terrates Opt-in                   |                     | Server dury chen                   |                             |             |
| Loerzello                         | امت [P]             |                                    |                             |             |
| 🐮 Datei Upload                    | Stil                |                                    | 0                           |             |
| <ul> <li>Senden-Button</li> </ul> |                     |                                    | Abbrechen OK                |             |
|                                   |                     |                                    | Ischutz Logo?!              |             |
|                                   |                     | /                                  |                             |             |
|                                   |                     | 1                                  |                             |             |
| Zahlungselostellungen             |                     |                                    |                             |             |
| Zusatzfalder                      |                     |                                    |                             |             |
|                                   |                     |                                    |                             |             |
|                                   | body p              | span span                          |                             | 4           |
|                                   |                     |                                    |                             |             |

Füge nun bei der URL deine abgespeicherte URL vom Impressum ein. Klicke dann oben auf Zielseite.

|                                   |     |                    | Link                                                | ×            |                        |                            |
|-----------------------------------|-----|--------------------|-----------------------------------------------------|--------------|------------------------|----------------------------|
| Bosis                             | · • | G Formular Stil    | Linkinfo Zielseite Erweitert                        |              | Erweitertes Bearbeiten | O Aktualisieren 🖉 🗢 Vorsch |
| Radio Button                      |     | Feld bearbeiten    | 2.22                                                |              |                        |                            |
| - Auswählen                       |     |                    | Zielseite                                           |              |                        |                            |
| <ul> <li>Checkbox</li> </ul>      |     | Hauptseite         | <prame></prame>                                     |              |                        |                            |
| reas Text einzeilig               |     |                    | Noues Fenster (_blank)                              |              |                        |                            |
| Textfeld mehrzeilig               |     | Textfeld einzeilig | Oberstes Fenster (_top)<br>Gleiches Fenster (_self) |              |                        |                            |
| HTML                              |     | Quelicode [        | Oberes Fenster (_parent)                            |              |                        |                            |
| executive Beschreibung            |     | BIUS               |                                                     |              |                        |                            |
| December Opt-In                   |     |                    |                                                     |              |                        |                            |
| Leerzelie                         |     | 161 PM @ FF        | 5                                                   |              |                        |                            |
| 1 Datei Upload                    |     | Stil +             |                                                     | 0            |                        |                            |
| <ul> <li>Senden-Button</li> </ul> |     |                    |                                                     | Abbrechen OK |                        |                            |
|                                   |     |                    | r                                                   | A 18         | schutz Logo?!          |                            |
|                                   | .*  |                    |                                                     |              |                        |                            |
|                                   | *   |                    |                                                     |              |                        |                            |
|                                   | .*  |                    |                                                     |              |                        |                            |
| Zusatzfelder                      |     |                    |                                                     |              |                        |                            |
|                                   |     | body p span sp     | ban                                                 |              |                        |                            |
|                                   |     |                    |                                                     |              |                        |                            |

Hier wählst du jetzt Neues Fenster (Blank) aus und klickst anschließend auf das grüne OK. Den selben Vorgang machst du jetzt auch noch mit dem Datenschutz.

Vergesse auch nicht ganz unten im Formular deine Datenschutzerklärung zu verlinken.

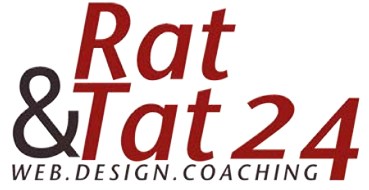

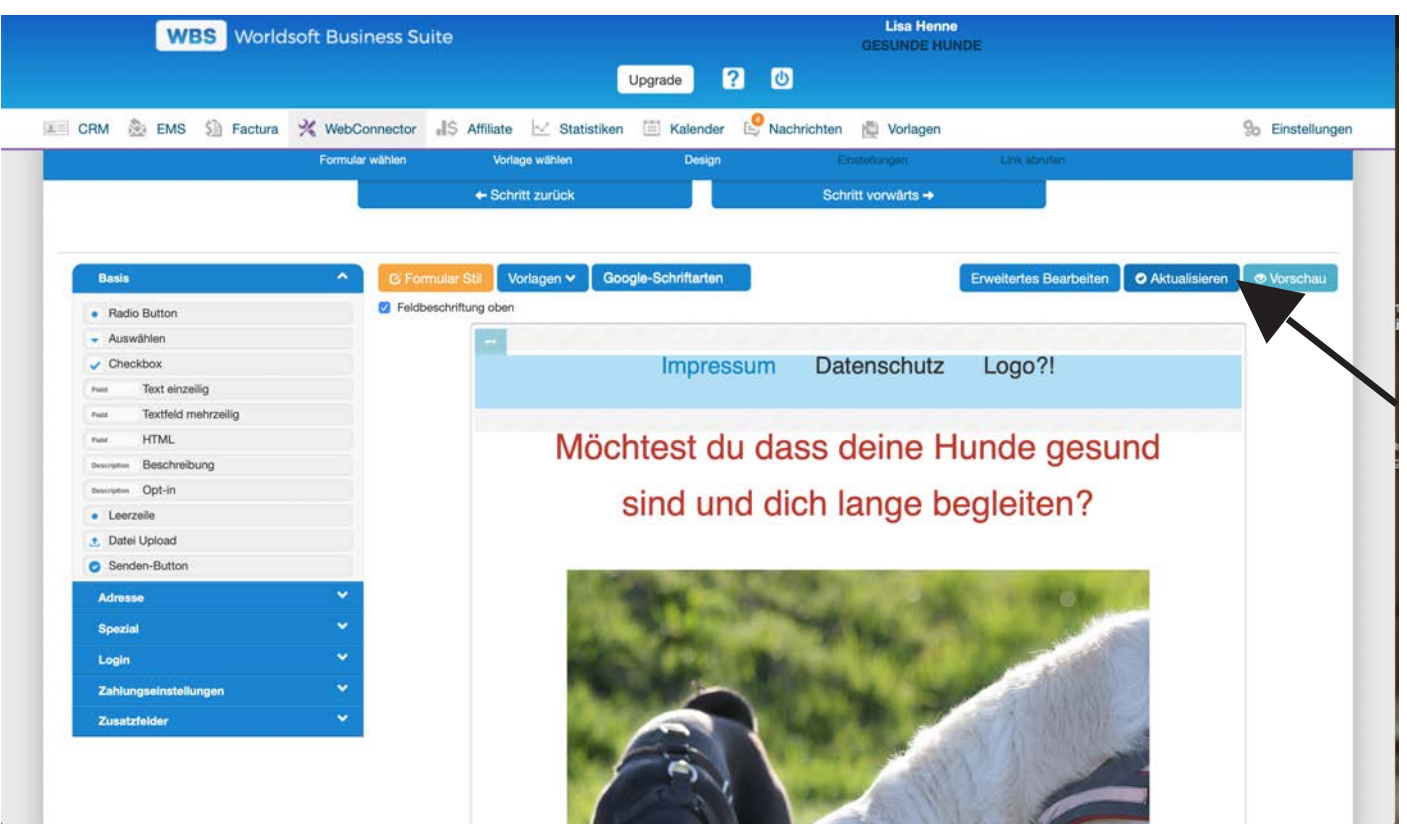

Klicke nun nur noch auf Aktualisieren und deine Verlinkungen sind im Formular gespeichert.